installatie handleiding

## **Installeren PDM-client**

Februari 2022

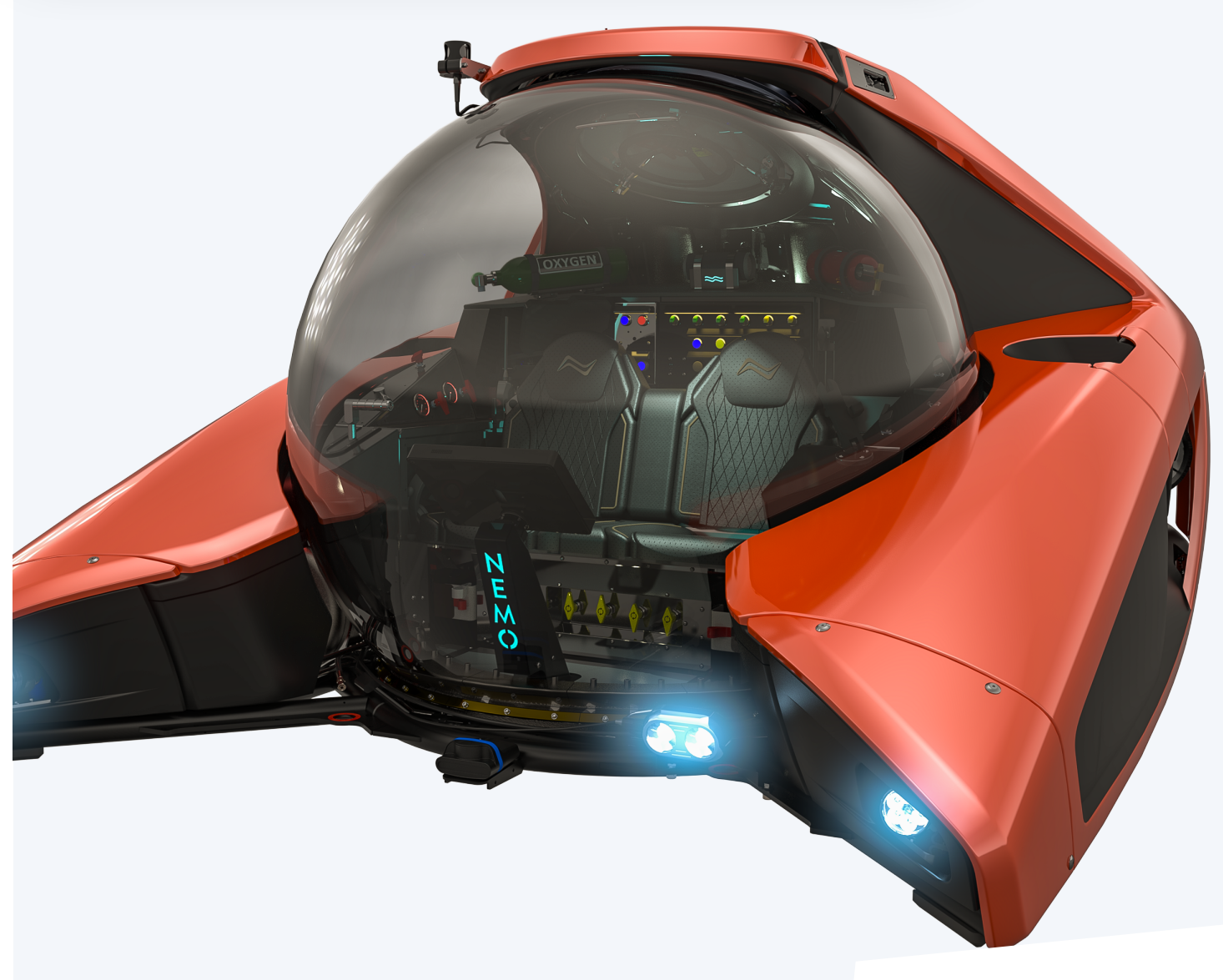

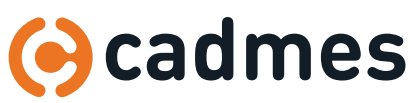

www.cadmes.com/info@cadmes.com

## Introductie

#### Hoofdstukken

- 1 Install PDM client via Solidworks setup > blz 3
- 2 Solidnetwork license manager > blz 5
- **3** Koppelen van een database > blz 6
- 4 Troubleshoot > blz 8

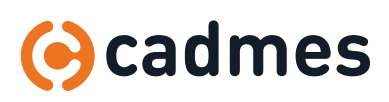

## 1 | Install PDM client via SOLIDWORKS setup

Als SOLIDWORKS al geïnstalleerd is. Open dan **configuratiescherm >** 1.1 SOLIDWORKS 2022 SP0 SW programma's en zoek SOLIDWORKS op in de lijst. 26-11-2021 30.0.0.5041 Klik op Modify NOTE: deze stappen kunnen ook tegelijk uitgevoerd worden tijdens Modify Uninstall een nieuwe installatie SOLIDWORKS. SOLIDWORKS 2022 SP0 Installation Manager In het start scherm selecteer Modify the × 1.2 installation. Klik op next totdat je bij het δ**S SOLID**WORKS 2022 product selectie scherm komt. NOTE: voor PDM client hoeft tijdens de Welcome to the SOLIDWORKS Installation Manager installatie geen Serial ingevuld te worden. SOLIDWORKS 2022 SP0 Specify the type of installation Modify your installation O Repair your installation Create an administrative image to deploy to multiple computers Install server components Download and share all files. Create individual installs or administrative images on multiple machines with a single download. ? X > Cancel Help Next B SOLIDWORKS 2022 SP0 Installation Manage × Selecteer SOLIDWORKS PDM CLIENT en 1.3 klik op next. **S SOLID**WORKS 2022 Product Selection Select products to add or remove \* Indicates a change has been made SOLIDWORKS Premium Select different packages or products SOLIDWORKS SOLIDWORKS Languages eDrawings SOLIDWORKS File Utilities PV360 Network Client (324 MB) SOLIDWORKS Plastics SOLIDWORKS Composer SOLIDWORKS Visualize SOLIDWORKS CAM SOLIDWORKS PCB Viewer (1.6 GB) SOLIDWORKS Manage Client (872 M8 SOLIDWORKS PDM Client Select a product to see its description Estimated additional space required: 0 KB Does not include the size of any downloads. ? X < > Cancel Help Back Next

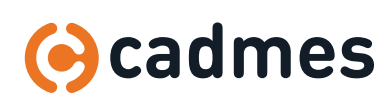

## 1 | Install PDM client via Solidworks setup

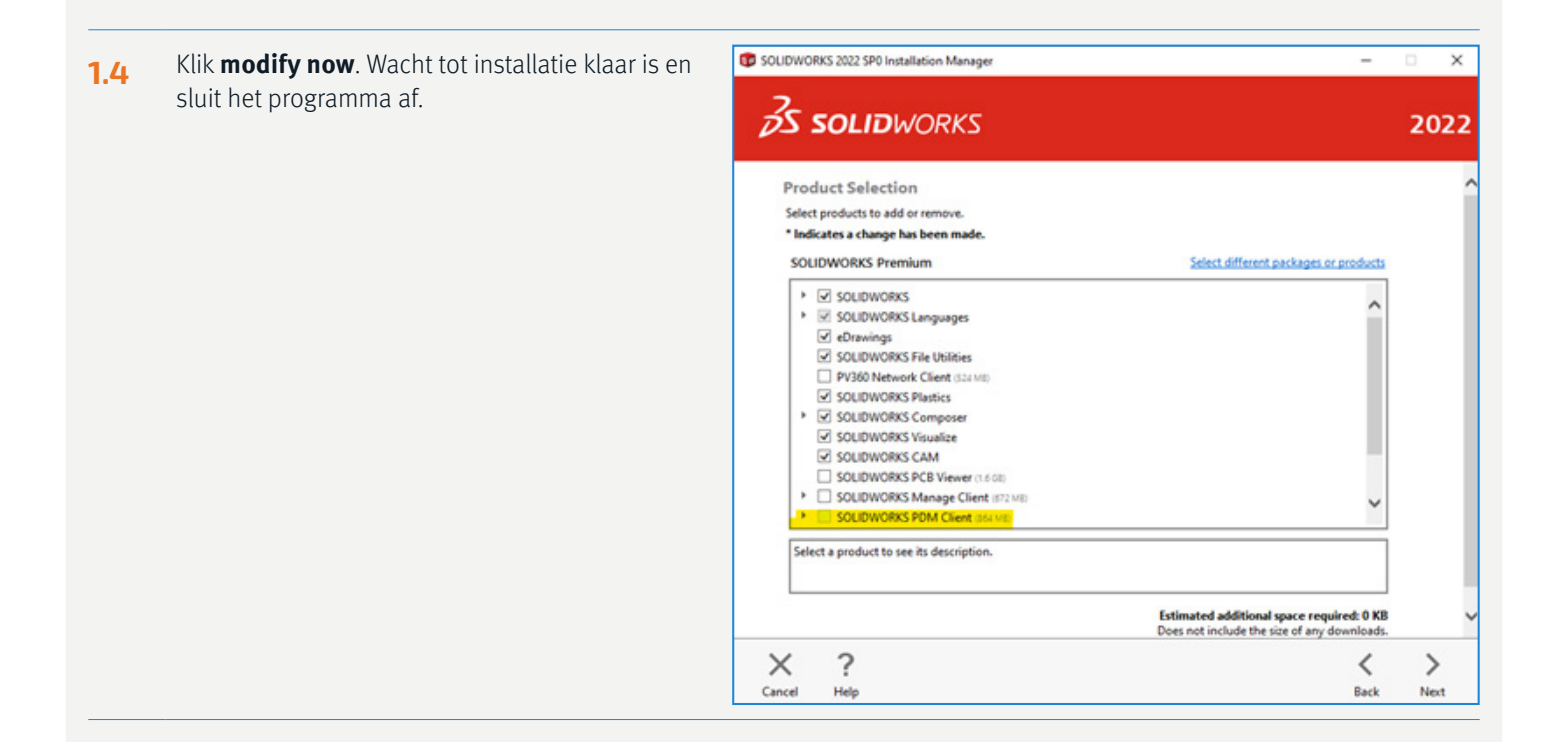

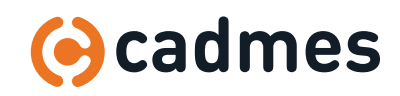

## 2 | Solidnetwork license manager

PDM pakt zijn licentie vanaf de server. Daarom moeten we een server opgeven in het Solidnetwork programma. Het kan zijn dat deze stap al gedaan is, omdat Solidworks ook via de Server zijn licentie ontvangt. Mocht dat zo zijn dan kun je deze stap overslaan.

| 2.1 | Open het programma: Solidnetwork license manager.                                                                                                    |                         | V,              | SolidNetWork License Manager<br>Client 2022<br>App                                                          |    |  |
|-----|----------------------------------------------------------------------------------------------------|-------------------------|-----------------|----------------------------------------------------------------------------------------------------|----|--|
| 2.2 | Klik op <b>Add</b> en voeg de server toe:<br>25734@ <servername>.<br/><i>Tip: als je de servernaam niet weet, kijk dan bij</i><br/><i>een collega in dit veld waar PDM al ingevuld staat</i></servername> | SOLIDWORKS SolidNetWork | k License Borro | Manager  wwing License Order  List of license servers that can be accessed from this computer:  Add  Remove | ×  |  |
|     |                                                                                                    | About                   |                 |                                                                                                    | OK |  |

#### **2.3** Sluit dit programma af.

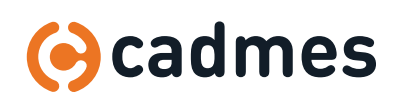

## 3 Koppelen van een database

### Na de installatie moet de database nog gekoppeld worden aan de PC. Dit doen we met het programma view setup.

| 3.1 | Open het programma: view setup                                                                                                 |                                                                                                    | e View Setup<br>App                                                                                                 |
|-----|----------------------------------------------------------------------------------------------------|----------------------------------------------------------------------------------------------------|----------------------------------------------------------------------------------------------------|
| 3.2 | Klik op <b>next</b>                                                                                                    | Welcome                                                                                                    | Welcome!      This program will help you to create local views of one or more file vaults. Press Next to start.     |
| 3.3 | De software detecteert automatisch de Archive<br>server. Hierna kun je de server kiezen.<br>Selecteer en klik op <b>next</b> . | Select servers<br>Select one or more archive<br>Select one or more archive                                             | < Back Next > Cancel<br>K e servers that contain the vault(s) you want to attach                                    |
|     |                                                                                                    | Name Status           Name         Status           Image: Provide status         Connect           Add         Cancel | Port Version Type<br>ted 3030 30.00.5045 Broadcast<br>Updating list of servers. Please wait<br>< Back Next > Cancel |

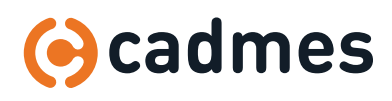

 $\downarrow$ 

# 3 Koppelen van een database

3.4 Nu kun je de Vault selecteren.
 Let op dit kunnen er meerdere zijn in sommige gevallen!
 Selecteer en klik op next.

| Select vault(s)<br>The following va<br>from the list belo | ults are available from<br>w and press Next. | the selected servers. Choos | se one or more |
|-----------------------------------------------------------|----------------------------------------------|-----------------------------|----------------|
| Name                                                      | Status                                       | Server                      | Description    |
| PDMvault                                                  | ок                                           | LP180011                    | PDMvault Star  |
|                                                           |                                              |                             |                |
|                                                           |                                              |                             |                |
| <                                                         |                                              |                             |                |

**3.5** Kies zelf een locatie kiezen waar de cache van de vault zich gaat bevinden. *Tip: Kies geen locatie die gebackupped wordt door onedrive,dropbox of google drive.* Klik op **next**.

| Select location<br>Choose how you | want to attach your file  | vault views and pres   | s Next to continue. | 2 |
|-----------------------------------|---------------------------|------------------------|---------------------|---|
|                                   |                           |                        |                     |   |
| Attach location                   |                           |                        |                     |   |
| The file vault vie                | ws will be created in the | e following location:  |                     |   |
| C:\                               |                           |                        | Browse              |   |
|                                   |                           |                        |                     |   |
| Attach type                       |                           |                        |                     |   |
| Make the local                    | views accessible:         |                        |                     |   |
| Only for me                       |                           |                        |                     |   |
| • For all users                   | on this computer (require | es local administrator | rights)             |   |
|                                   |                           |                        |                     |   |

**3.6** Klik op **finish** en sluit het programma af.

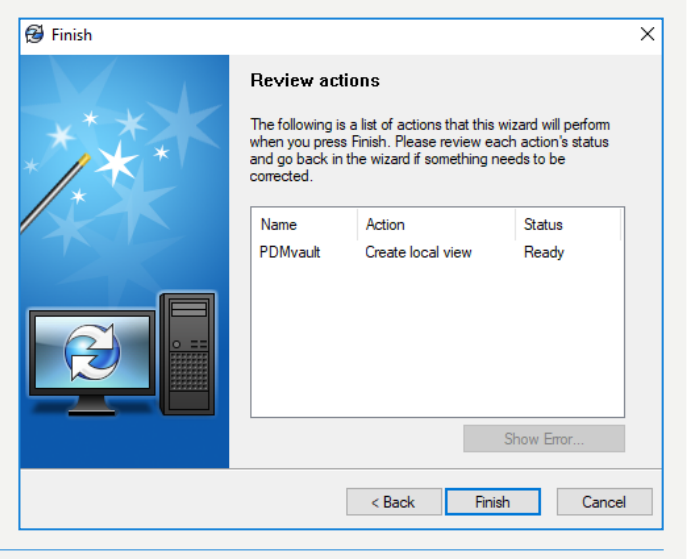

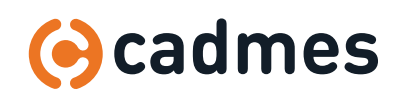

## 4 Troubleshoot

## 4.1 Ik kan in het eerste scherm geen server selecteren en het programma geeft de melding: Attached; Missing information.

Dit betekent dat er ooit op deze computer eenzelfde vault heeft gestaan en dat dit niet juist is opgeschoond met deinstallatie.

Door de volgende regristry's op te schonen wordt dit probleem verholpen: HKEY\_CURRENT\_USER\Software\SolidWorks\Applications\PDMWorks Enterprise\Vaults\[VAULTNAME] HKEY\_LOCAL\_MACHINE\SOFTWARE\SolidWorks\Applications\PDMWorks Enterprise\Databases\[VAULTNAME] HKEY\_LOCAL\_MACHINE\SOFTWARE\Wow6432Node\SolidWorks\Applications\PDMWorks Enterprise\Databases\ [VAULTNAME]

Mocht je niet weten hoe je regristies opschoont dan kan je IT hierbij helpen.

#### **3.5** De pop-up Reboot is pending en gaat niet weg na herstart.

| C sout | WORKS Installation Manager                                                                                                    | $\times$ |
|--------|----------------------------------------------------------------------------------------------------|----------|
| Δ      | A Windows reboot is pending from a previous installation. Some<br>components may fail to install if you do not reboot first. We strongly<br>recommend you cancel the installation and reboot. |          |
|        | Continue the installation?                                                                                                    |          |
|        |                                                                                                    |          |
|        |                                                                                                    |          |
|        |                                                                                                    | _        |
|        | OK Cancel                                                                                                    |          |

Dit komt vaak door de volgende setting in windows onder energie beheer: Control Panel\All Control Panel Items\Power Options\System Settings

| Define power buttons and turn or                                                                                                    | n password protec         | tion   |           |   |  |
|----------------------------------------------------------------------------------------------------|---------------------------|--------|-----------|---|--|
| Choose the power settings that you want for your computer. The changes you make to the settings on this<br>page apply to all of your power plans. |                           |        |           |   |  |
| Power and sleep buttons and lid settings                                                                                                    |                           |        |           |   |  |
|                                                                                                    | Co batte                  | y .    | Pugged in |   |  |
| When I press the power buffers                                                                                                    | Seep                      | ¥      | Steep     | w |  |
| When I press the pleap button                                                                                                    | Seep                      | v      | Sleep     |   |  |
| San When I close the lide                                                                                                    | Seep                      | ¥      | Steep     | ÷ |  |
| Shutdown settings                                                                                                    |                           |        |           |   |  |
| This helps start your PC faster after she                                                                                                    | utdown. Restart ion't aft | ected. | and More  |   |  |
| Sheep<br>Show in Power metru.                                                                                                    |                           |        |           |   |  |
| Show in Power menu.                                                                                                    |                           |        |           |   |  |
| Stat                                                                                                    |                           |        |           |   |  |

Dit zorgt voor een snelle herstart van de laptop of pc, maar niet een volledige herstart. Je kan deze functie uitzetten (indien je hier rechten over hebt ) of je PC volledig uitzetten en dan opnieuw aanzetten.

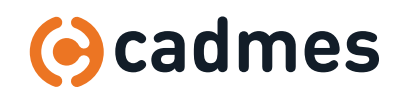

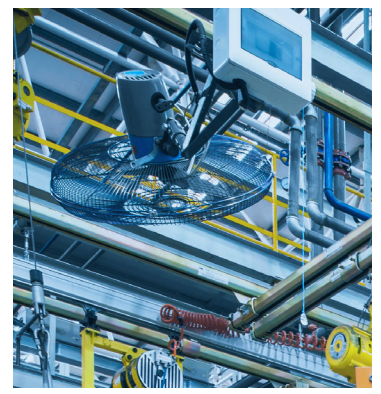

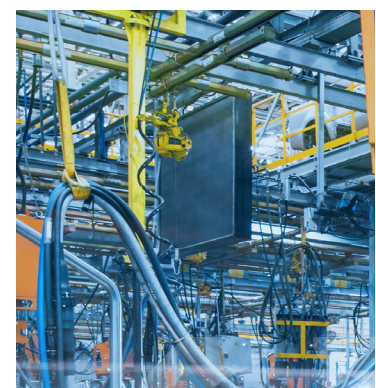

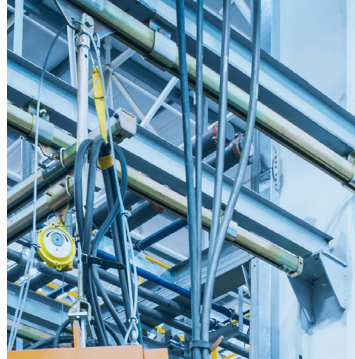

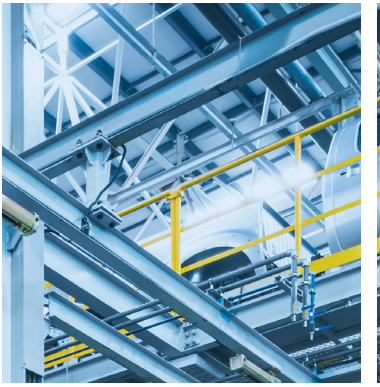

## Breaking Barriers ...

Cadmes is er voor bedrijven die willen groeien, innoveren en de status quo durven uit te dagen. Met onze kennis en ervaring binnen de branche kunnen wij u de juiste hulp bieden om succesvol te transformeren en keten overschrijdend te werken.

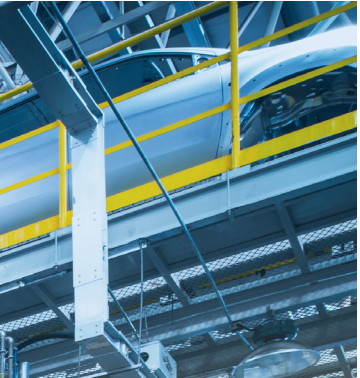

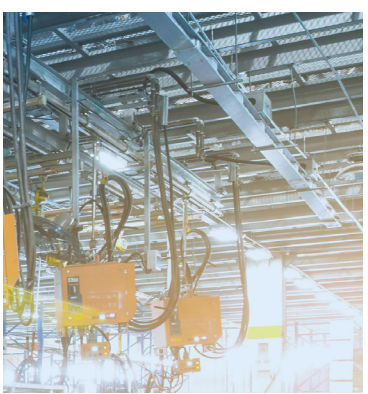

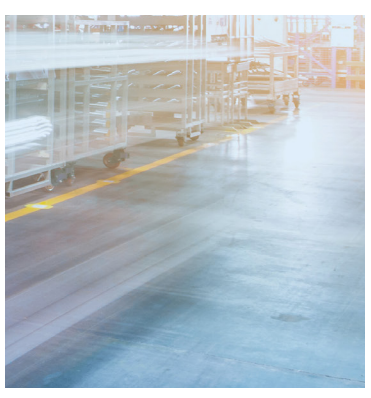

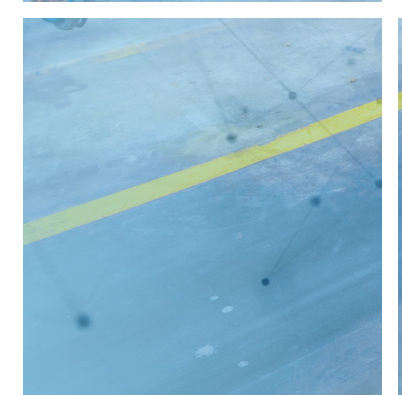

**Cadmes Nederland** 's-Hertogenbosch

Brabantlaan 3 D 5216 TV 's-Hertogenbosch

Bedrijvenpark Twente 305 7602 KL Almelo

info@cadmes.com T: +31 73 645 62 22

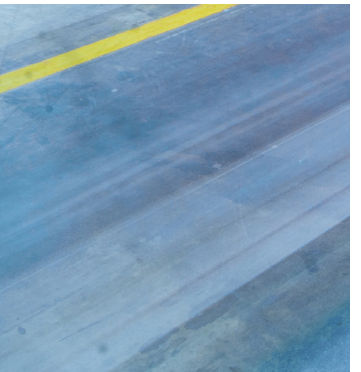

**Cadmes België** Merelbeke

Guldensporenpark 12 9820 Merelbeke

info@cadmes.com T: +32 9 222 23 23

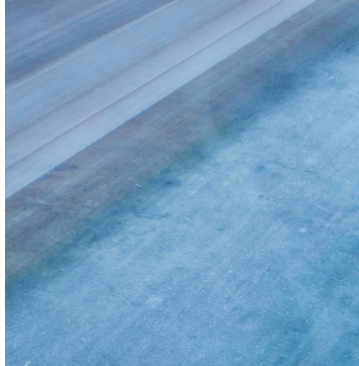

**Cadmes Belgique** Gosselies

Avenue Georges Lemaître 22 6041 Gosselies

info@cadmes.com T: +32 71 35 14 83

**Cadmes France** Roissy-en-France

© cadmes 2022

125 Avenue du Bois de la Pie 95700 Roissy-en-France

info@cadmes.com T: +33 1 59 03 10 20

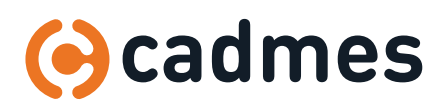

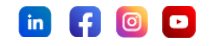